## Trade Terminal إصدار MT4 Supreme

ستجد في هذا الدليل تعليمات التثبيت والاستخدام لإصدار MT4 Supreme. عملية التثبيت والاستخدام هي نفسها في **إصدار** IMT5 Supremeالجديد. ما عليك سوى تطبيق التعليمات الموضحة في إصدار MetaTrader 5 Supreme الخاص بك وفقًا لذلك.

## 1.نظرة على منصة التداول

### 1.1.فتح منصة التداول

<u>حمّل MT4 Supreme Edition</u> و تأكد بأن MetaTrader 4 مغلقة أثناء عملية التحميل.

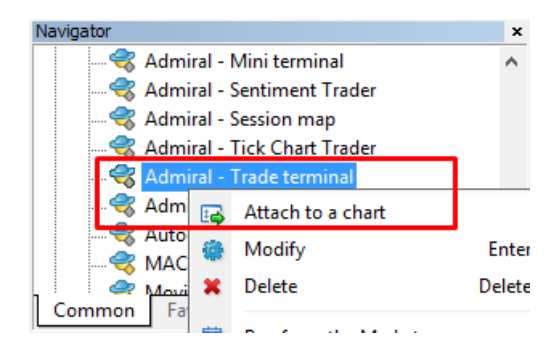

لبدء تشغيل محطة التداول، افتح مخططًا لأي رمز في برنامج MetaTrader 4 (MT4). ثم أضف المستشار الخبير ((EA Admiral Trade Terminal إلى المخطط. الآن إما:

- 1. *انقر نقرًا مزدوجًا* على EA في قائمة متصفح MT4 واسحب EA إلى الرسم البياني، أو
  - 2. *انقر بزر الماوسُ الأيمن* على اسمه واختر *إرّفاق بمخطط* من قائمة السّياق.

لاحظ أنه يمكنك فقط تشغيل EA واحد لكل مخطط في MT4. إذا كان EA قيد التشغيل بالفعل على مِخطط، فستؤدي إضافة محطة التداول إلى استبدال EA الحالي. لتشغيل كل من منصة التداول وEA آخر، ما عليك سوى فتح أكثر من مخطَّط واحد.

تشغل محطة التداول نافذة الرسم البياني بالكامل. لتجنب فقدان التخصيصات والإعدادات التي ربما أجريتها على الرسم البياني الحالي، تأكد من فتح رسم بياني جديد لتشغيل محطة التداول فيه.

### 1.2.مكونات محطة التداول

تتألف محطة التداول من ثلاثة مكونات:

- 1. مراقب السوق 2. معلومات الحساب 3. قائمة الطلب.

يمكنك إخفاء معلومات الحساب وقائمة الطلبات عن طريق النقر على الأسهم المزدوجة المعنية في أشرطة عناوينها. وهذا يعطي مساحة قصوي لمراقب السوق. يمكنك أيضًا ضبط حجم هذه النوافذ الثلاثة يدويًا لتحسين التباعد لأغراضك الفردية. للقيام بذلك، . انقر فوق الإطار الذي يفصل بين نافذتين واسحبه وفقًا لذلك.

Admiral Markets AS Jordan Ltd 1st and 4th floor, Time Centre Building, Eritrea street, Um Uthaina, Amman, Jordan ھاتف: 962-6-4009100 jordan@admiralmarkets.com رقم التسجيل: 57026

| 🥐 Trading terminal                         |                         |                    |          |                  | - 0                | ×        |
|--------------------------------------------|-------------------------|--------------------|----------|------------------|--------------------|----------|
| Market Watch                               |                         |                    |          | Trading terminal |                    | »        |
| [DAX30] 😳                                  | EURUSD                  | T/S: 0             | î        | •                | admiral<br>Markets | ;        |
| s/L: 0 ♀ T/P: 0 ♀                          | s/L: 0                  | T/P: 0             |          | Account info: 21 | 082766 (EUR)       |          |
| 10,461.0 🖊 🛛 🖊 10,462.0                    | 1.12066 🖊               |                    |          | Setting          | Value              |          |
| Sell 10 Buy                                | Sell 1                  | 2 Buy              |          | Balance          | 12,386.17          |          |
|                                            |                         | 2 003              |          | Equity           | 12,386.17          |          |
|                                            |                         |                    |          | Floating P/L     | 0.00               |          |
| USDCHF                                     | CADCHF                  |                    |          | Free Margin      | 12,386.17          |          |
| Lots: 0.50 📮 T/S: 0 🚔                      | Lots: 0.01 📮            | T/S: 0 📮           |          | Margin In Use    | 0.00               | 4        |
| S/L: 20 💠 T/P: 0 🚔                         | S/L: 0                  | т/р: 0             |          | Open Positions   | 0                  |          |
|                                            |                         |                    | h        | Pending Orders   | 0                  |          |
| 0.96059 🛧 🛛 🛧 0.96085                      | 0.73368 🔶               | 🔺 0.73 <b>41</b> 1 |          | Pips Profit      | 0.0                |          |
| Sell 2.6 Buy                               | Sell 4.                 | 3 Buy              | <b>_</b> |                  |                    |          |
| Open and pending orders                    |                         |                    |          |                  |                    | *        |
| 🔚 All orders 👻 😢 Close 👻 🎌 Tools 👻 🚠 OCA 👻 | 🔹 🗵 Summary 👻 🖸 Setting | s <b>-</b>         |          |                  |                    |          |
| Ticket  Symbol                             | Action Volume           | Net profit         | Pips     | S/L T/           | P Risk (i P        | rofit (i |
|                                            |                         |                    |          |                  |                    |          |
| <                                          |                         |                    |          |                  |                    | >        |

تعرض محطة التداول كافة الأنشطة في حساب المتداول، وليس فقط الطلبات المقدمة باستخدام محطة التداول نفسها. على سبيل المثال، إذا كنت تقوم بتشغيل نظام آلي أو تقوم يدويًا بوضع الصفقات باستخدام ميزات MT4 المضمنة - فسيتم عرض هذا النشاط في ملخص الحساب وقائمة الطلبات في محطة التداول.

## 2.مراقب السوق

يعرض مراقب السوق أداة تداول مثل المحطة المصغرة لكل رمز. يتصرف كل منها بطريقة مشابهة جدًا للمحطة المصغرة الموجودة على الرسم البياني، والتي يتم وصفها في دليل منفصل.

تتم مزامنة الرموز الموجودة في شاشة مراقب السوق الخاصة بمنصة التداول مع شاشة مراقب السوق الخاصة بمنصة MT4. بعبارة أخرى، لإضافة أو إزالة الرموز من منصة التداول، يمكنك إضافتها أو إزالتها من شاشة مراقب السوق الخاصة بمنصة التداول. ثم تقوم منصة التداول بمزامنة قائمتها في غضون ثوانٍ قليلة. Admiral Markets AS Jordan Ltd 1st and 4th floor, Time Centre Building, Eritrea street, Um Uthaina, Amman, Jordan هاتف: 962-6-4009100 jordan@admiralmarkets.com رقم التسجيل: 57026

# admirals

| EURUSD 😳                                                                                                    | USDJPY 📴                                                                    |
|----------------------------------------------------------------------------------------------------|-----------------------------------------------------------------------------|
| Lots: 0.01 🛟 T/S: 0 🛟                                                                                                    | Lots: 0.01 🛟 T/S: 0 🗘                                                       |
| S/L: 0 🗘 T/P: 0 🗘                                                                                                    | S/L: 0 🛟 T/P: 0                                                             |
| 1.08676 🔶 🔺 1.08691                                                                                                    | 124.358 🛧 🔺 🛧 124.376                                                       |
| Sell 1.5 Buy                                                                                                    | Sell 1.8 Buy                                                                |
|                                                                                                    |                                                                             |
|                                                                                                    |                                                                             |
| GBPUSD 📴                                                                                                    | AUDUSD 📴                                                                    |
| GBPUSD         Image: Constraint of the second second | AUDUSD                                                                      |
| GBPUSD         Image: Constraint of the second second | AUDUSD E                                                                    |
| GBPUSD       □         Lots:       0.01       ↓       T/S:       0       ↓         S/L:       0       ↓       T/P:       0       ↓         1.55931       ↓       ↓       1.55953                                                                                                    | AUDUSD<br>Lots: 0.01 ↓ T/5: 0 ↓<br>S/L: 0 ↓ T/P: 0 ↓<br>0.73677 ↓ ↓ 0.73694 |

لاحظ أن سرعة استخدام المعالج في محطة التداول تعتمد على عدد الرموز المعروضة. قد يؤدي الاستخدام المفرط للمعالج إلى تأخير إدخال الطلبات أو إغلاقها.

### 2.1.وضع أوامر الشراء/البيع

يمكنك وضع أمر شراء أو بيع لكل رمز على شاشة مراقب السوق باستخدام أزرار *الشراء والبيع*. يعرض مؤشر الحالة أعلى كل عنصر واجهة صافي صفقتك الحالية لهذا الرمز، على سبيل المثال +0.10 إذا كنت تمتلك 0.1 لوت شراء، أو -0.10 إذا كنت تمتلك 0.1 لوت بيع.

يمكنك التحكم في حجم اللوت في الطلبات الجديدة، وتعيين وقف الخسارة، أو جني الأرباح أو وقف الخسارة المتتبع - من خلال استخدام الحقول الموجودة فوق أزرا*ر الشراء والبيع*.

### 2.2.حاسبة التداول

بإمكانك فتح حاسبة التداول لكل من هذه الحقول، عن طريق الضغط باستمرار على *مفتاح ctr*l و*النقر بزر الماوس الأيسر* على الحقل المعني.

علي سبيل المثال:

- 1. إذا كنت تخطط لتداول 0.25 لوت وترغب في تحديد وقف الخسارة بما يعادل 100 يورو أو نسبة من حقوق الملكية الخاصة بك، فيمكنك
  - 2. اضغط على *ctrl+click* في حقل S&L لفتح الآلة الحاسبة والسماح للنظام بحساب المبلغ الدقيق للنقاط.

إذا لم يكن من الممكن إجراء حساب دقيق بسبب قيود حجم التداول (على سبيل المثال، الكميات الكاملة حصريًا لعقود الفروقات)، فسوف يقوم النظام بالتقريب للأسفل تقريبًا.

Admiral Markets AS Jordan Ltd 1st and 4th floor, Time Centre Building, Eritrea street, Um Uthaina, Amman, Jordan هاتف: 962-6-4009100+ iordan@admiralmarkets.com رقم التسجيل: 57026

| Lot size calculation                    | nLot size calcula | tion Webseitendial        | og X        |
|-----------------------------------------|-------------------|---------------------------|-------------|
| Calculate lot size from                 | 1 S/L             |                           |             |
| Calculate the lot size to cash to risk. | o use based on th | ne size of the S/L and th | e amount of |
| S/L: 20 pips                            |                   |                           |             |
| Fixed cash risk                         | EUR 100           |                           |             |
| ○ % of equity:                          | % of EUR 12       | 2677.03                   |             |
| ○ % of balance:                         | % of EUR          | 12,700.47                 |             |
| Lot size calculation                    |                   |                           |             |
| Cash risk:                              | EUR 100.00        |                           |             |
| Pip value per lot:                      | EUR 9.06          |                           |             |
| S/L risk per whole lot:                 | EUR 181.12        |                           |             |
| Lots:                                   | 0.55              |                           |             |
| Set lots                                |                   |                           |             |
| 1                                       | Margin +          | Margin In Use             | Free Margin |
| Buy 0.50                                | 10.00             | 164.66                    | 12,512.38   |
| Sell 0.50                               | 110.00            | 264.66                    | 12,412.38   |
|                                         | Margin usage      | is indicative             |             |
|                                         |                   |                           |             |

توفر الآلة الحاسبة معلومات حول متطلبات الهامش لطلبك الجديد، إذا قمت *بالنقر فوق ctrl+click على حقل الدفعة.* 

### 2.3.وضع الأوامر المعلقة

يمكنك وضع أوامر معلقة (الحدود والتوقفات) من خلال النقر فوق 📴 اضغط على الزر واختر أمر جديد. من الممكن اختيار نوع الأمر وسُعرّ الدّخوّل ووقف الخسّارة وجني الأرباّح وما إلى ذلّك.

يمكن تعريف سعر الدخول للأوامر المعلقة إما بسعر ثابت (على سبيل المثال 1.2351)، أو بعدد من النقاط. على سبيل المثال:

- إذا اخترت حد الشراء وأدخلت قيمة 20 نقطة بدلاً من السعر،
- 2. يُتم إنشاء أمر الحد بمقدار 20 نقطة أقل من السعر الحالي. ُ

### 2.4.أمر واحد يلغي الآخر (0CO)

نموذج الطلب الجديد (يمكن الوصول إليه عن طريق 📴 الزر)، كما يسمح لك بوضع أوامر OCO. هناك نوعان من أوامر OCO.

- 1. تتيح لك ٍميزة *اختراق OCO* تحديد سعرينٍ أو قبِمتين بالنقاط، على جانبي ٍالسعر الحالي. وستضع المحطة المصغرة أمر شَراء وأمرَّ بيع وفقًا لذلك. وبمجرد تنفيذُ أحدُ الأوامر المعلقة، يتم إلغاء الأمر الآخر تلقائيًّا. وعادةً ما تستخدم هذه الميزة يندما تتوقع حركة سعرية كبيرة، ولكنك لا تعرف ما إذا كان الاتجاه سيكون صعوديًا أم هبوطيًا، على سبيل المثال تداول الأخبار. وتستند العديد من استراتيجيات التداول إلى تداول الاختراقٍ وتوفر هذه الوظيفة وأجهة ملائمة لذلك.
- 2. تخبر *عودة OCO* المحطة الصغيرة بوضع حد للشراء وحد للبيع، بدلاً من وقف الشراء ووقف البيع. وعادةً ما تستخدم هذا إذا كنتُ تتوقع تحركًا في أي اتجاه، مُتبوعًا بُعودة نحو السعر الحالّي، على سبّيل المثالُ الارتداد من أُعلّ أو أدني مستوى امس.

#### 2.5.نماذج الطلب

إذا وجدت نفسك تستخدم نوعًا معينًا من الأوامر بانتظام (على سبيل المثال، حد الشراء بـ 20 نقطة أقل من السعر الحالي، مع 100 نقطة لكل من S/L وT/P)، يمكنك حفظ ذلك كنموذج لإعادة الاستخدام السريع في المستقبل. ببساطة:

- 1. النقر 🔃 الزر 2. أدخل التفاصيل في نموذج *الطلب الجديد*
- انقر فوق حفظ النموذج واختر اسمًا للمجموعة المضبوطة مسبقًا.

يمكنك بسرعة تنفيذ النموذج المحفوظ في المستقبل من خلال:

- 1. الضغط باستمرار على *ctrl+click* 📴 الزر، ثم
  - 2. اختيار النموذج المحفوظ من القائمة و
     3. سيتم تنفيذ طلبك تلقائيًا.

لاحظ أن البرنامج لن يطلب تأكيدًا إضافيًا في حالة تقديم الطلبات بهذه الطريقة.

### 2.6.أوامر الإغلاق

| EURUSD                            | +1.00 |          |
|-----------------------------------|-------|----------|
| Close all<br>Close open positions |       | +73.55   |
| Delete pending orders             |       | EUR      |
| Close all winners                 |       |          |
| Close all losers                  |       | +8.1     |
| Reverse                           |       |          |
| Hedge                             |       | 1.100450 |

لإغلاق صفقة مفتوحة، انقر فوق علامة الصفقة في الجزء العلوي من المحطة الصغيرة (النص الذي يقرأ +0.10، -0.50 وما إلي ذلك) ثم قم بفتح لوحة من الخيارات.

تعرض اللوحة ربحية الطلب بالنقد والنقاط. السعر أقل من الربح بالنقاط، هو متوسط سعر الدخول للصفقة إذا كان هناك أكثر من طلب واحد مفتوح.

هنا يمكنك اختيار إغلاق جميع الأوامر المفتوحة للرمز (جميع الصفقات الرابحة أو الخاسرة)، أو للتحوط على أو عكس الصفقة المفتوحة.

يحتوي MT4 على العديد من الميزات المبتكرة لإغلاق الأوامر، بما في ذلك:

- 1. إغلاق الكل إغلاق جميع الصفقات والأوامر المعلقة
- 2. *إغلاقُ الصفقاتُ المُفتوحة* إغلاق جميّع الصفّقات النشطة (الأوامر المعلقة لا تزال مفتوحة)
  - .3 حُذِفُ الطلبات المعلقة يحدن الطلبات المعلقة فقط
  - إغلاق جميع الصفقات الرابحة إغلاق جميع الطلبات الإيجابية المفتوحة
  - أغلق جميع الصفقات الخاسرة أغلق جميع الأوامر السلبية المفتوحة.
- 6. عُكَس يغلق الصفقة الحالية ويفتح صفقة أخرى على الجانب الآخر من السوق، بنفس الحجم 7. *التحوط* يفتح أمر بنفس الحجم على الجانب الآخر من السوق، دون إغلاق الأمر الحالي.

بإمكانك إغلاق الأوامر الفردية باستخدام نافذة MT4 العادية، أو استخدام الإعدادات المتنوعة والإضافات والإعدادات المسبقة للمحطة الصغيرة الحديدة.

#### 2.7. معلومات الرمز

يمكنك عرض معلومات الرمز بالنقر فوق 📴 الزر والاختيار *معلومات الرمز*. يؤدي ذلك إلى فتح نافذة توضح حركة السعر الأدنى للرمز، بالإضافة إلى الحد الأدني والحد الأقصى لحجم التداول وما إلى ذلك.

| o size: 0.0001<br>Ilue per pip: USD 10.0000 per lo<br>Irrent spread: 1.2 pips |
|-------------------------------------------------------------------------------|
| lue per pip: USD 10.0000 per lo<br>irrent spread: 1.2 pips                    |
| rrent spread: 1.2 pips                                                        |
|                                                                               |
| nimum trade size: 0.01 lots                                                   |
| aximum trade size: 100.00 lots                                                |
| nimum stop level: 0.0 pips                                                    |

### 2.8.افتح مخططًا جديدًا

يمكنك فتح نافذة مخطط جديد، بالنقر فوق 📴 الزر والاختيار *مخطط جديد*.

## 3.ملخص الحساب

يعرض ملخص الحساب معلومات رئيسية حول حسابك - مثل الرصيد، والأسهم، ونسبة الربح/الخسارة العائمة، والهامش الحر، وعدد الصفقات المفتوحة.

| Account info: 211048 | 77 (EUR) |   |
|----------------------|----------|---|
| Setting              | Value    |   |
| Balance              | 7,581.94 |   |
| Equity               | 7,670.01 | 4 |
| Floating P/L         | +88.07   |   |
| Free Margin          | 7,470.01 | 4 |
| Margin In Use        | 200.00   |   |
| Open Positions       | 1        |   |
| Pending Orders       | 0        |   |
| Pips Profit          | +9.7     |   |
|                      |          |   |

يمكنك ضبط التنبيه على أي إدخال، وذلك بالنقر على أيقونة الجرس المجاورة له. على سبيل المثال، يمكنك طلب تنبيه عند:

- انخفاض هامش الربح الحر لديك إلى أقل من 1000 دولار، أو
   عندما يكون عدد الصفقات صفرًا (أي عندما يتم إغلاق جميع الصفقات).

يتم عرض التنبيهات على هيئة تنبيهات منبثقة في MT4 ويمكن أيضًا إرسالها إليك عبر البريد الإلكتروني.

عند إنشاء تنبيه، يتغير لون رمز الجرس إلى اللون الأصفر. وإذا تم تشغيل تنبيه بعد ذلك، يتغير اللون إلى اللون الأحمر.

#### 3.1.مستويات التنبيه

يمكنك تعيين تنبيه عن طريق تحديد حد (علي سبيل المثال، 1000) واختيار ما إذا كان التنبيه يجب أن يتوقف عند القيمة:

- 1. يتجاوز الجد
- 2. يندرج ًتحته
- 3. يساوي بالضبط، أو 4. لا يساوي ذلك.

على سبيل المثال:

- 1. إذا كانت توجد حاليًا صفقتان مفتوحتان وترغب في تلقي إشعار إذا تغير هذا بأي شكل من الأشكال، فيجب عليك
  - 2. أدخل القيمَة 2 للتنبيه واخترَ الخيار*َ لا يَساًوَي*.

| larm                                                            | × |
|-----------------------------------------------------------------|---|
| Alarm on item                                                   |   |
| Balance                                                         |   |
| Level for alarm                                                 |   |
| Less or equal to                                                |   |
| Repeat                                                          | 1 |
| 10 minutes                                                      |   |
| Email                                                           | 1 |
| Send email (requires MT4 email settings in Tools Options Email) | ] |
| Close orders/charts                                             |   |
| Close all orders<br>Close all charts (stops EAs trading)        |   |
| Save Turn off                                                   |   |

#### 3.2.تكرار التنبيهات

يمكن ضبط التنبيهات على الإيقاف بعد تشغيلها، أو يمكن ضبطها على التكرار. تشير فترة التكرار إلى أن المنصة تتجاهل التنبيه

لعدد معين من الدقائق.

على سبيل المثال:

- إذا كنت قد طلبت تنبيهًا عندما يصبح الهامش أقل من 1000 دولار،
- 2. تمنع فترة التكرار تشغيل التنبيه بشكل متكرر (كل بضع ثوانٍ) إذا استمر الهامش الحر في التقلب بين 999 دولارًا و1001 دولارًا.

### 3.3.البريد الإلكتروني

يمكنك الحصول على إشعار اختياري عبر البريد الإلكتروني عند تشغيل تنبيه، أي بالإضافة إلى ظهور التنبيه القياسي على الشاشة. لتلقي بريد إلكتروني، تحتاج إلي تشغيل إعدادات البريد الإلكتروني في MT4، والتي يمكنك تكوينها باستخدام القائمة الرئيسية في MT4 - أدوات > خيارات > ألبريد الإلكتروني.

### 3.4.مخططات وأوامر الإغلاق

يمكنك تكوين إجراءين محددين ليتم تنفيذهما عند تشغيل تنبيه.

- 1. *إغلاق جميع الطلبات* يحاول إغلاق جميع الصفقات المفتوحة وحذف جميع الأوامر المعلقة، عند تشغيل المنبه. وعادةً ما يتم استخدامه فيما يتعلق بالتنبيه على الهامش المتاح، حيث تريد إغلاق الصفقات لمنع نداء الهامش.
- 2. *إغلاق جميع الرسوم البيانية* يؤدي إلى إغلاق جميع الرسوم البيانية في MT4 باستثناء الرسّم البيّاني الخاص بمحطة التداول. والغرض الرئيسي من ذلك هو منع الأنظمة الآلية (EAs) الموجودة على الرسوم البيانية الأخرى من وضع المزيد من الصفقات.

## 4.قائمة الأوامر

تعرض قائمة الأوامر جميع الصفقات المفتوحة بالإضافة إلى الطلبات المعلقة في حسابك وتوفر الأدوات اللازمة لإدارة هذه الأوامر. وهي تستنسخ المعلومات من قائمة الأوامر الخاصة بـ MT4 وتتضمن بعض التفاصيل الإضافية مثل مدة التداول والربحية بالنقاط

| Oper | n and pending order   | rs  |                 |               |                       |            |       |     |          |          |           | *        |
|------|-----------------------|-----|-----------------|---------------|-----------------------|------------|-------|-----|----------|----------|-----------|----------|
| E A  | II orders 🔹 😢 Close · | - 🗙 | Tools - 📅 OCA - | Σ Summary - 💽 | Settings <del>•</del> |            |       |     |          |          |           |          |
|      | Ticket 🔺              |     | Symbol          | Action        | Volume                | Net profit | Pips  | S/L | T/P      | Risk (in | Profit (i | Open p   |
| 8    | 93279131              | *   | EURUSD          | Buy           | 1.00                  | +94.42     | +10.4 |     | 1.10397  | No s/l   | +319.57   | 1.10045  |
| 8    | 93291896              | *   | [DAX30]         | Buy           | 2.00                  | 0.00       | 0.0   |     | 10,223.7 | No s/l   | +49.00    | 10,199.2 |
|      |                       |     |                 |               |                       |            |       |     |          |          |           |          |

إذا 😤 يتغير الرمز الموجود بجوار الطلب إلى ೫، يشير إلى أن محطة التداول تنفذ إجراءات آلية على الأمر على سبيل المثال

- 1. وقف التتبع 2. إغلاق آلي، أو 3. قد يكون الطلب جزءًا من مجموعة OCA.

يمكنك التحقق من الإجراءات التي تتم معالجتها، من خلال النقر على الرمز واختيار *المهام قيد التنفيذ.* 

#### 4.1.فرز القائمة وإعادة ترتيب الأعمدة

يمكنك فرز قائمة الطلبات حسب أي من أعمدتها. ما عليك سوى النقر فوق رأس الصفحة مثل *تذكرة،* لفرزها بترتيب تصاعدي. أو انقر مرة أخرى لفرزها بترتيب تنازلي.

يمكنك أيضًا إعادة ترتيب الأعمدة في القائمة عن طريق سحب الرؤوس. ما عليك سوى الضغط مع الاستمرار على زر الماوس الأيسر على الرأس، ثم سحب مؤشر الماوس إلى الموقع الجديد الذي تريد وضع العمود فيه.

بِالإضافة إلى ذلك، يمكنِك إظهار/إخفاء الأعمدة، وذلك بالنقر فوق السهم الموجود بجوار العمود واختيار العمود الذي تريد إظهاره أو إخفاءه في قائمة الأعمدة.

### 4.2.أوامر الإغلاق

يمكنك إغلاق صفقة مفتوحة أو حذف أمر معلق، وذلك بالنقر فوق 😣 زر بجانبه.

يحتوي خيار إغلاق على شريط الأدوات أعلي قائمة الأوامرعلي عدة خيارات لإغلاق أوامر متعددة، بما في ذلك:

Admiral Markets AS Jordan Ltd 1st and 4th floor, Time Centre Building, Eritrea street, Um Uthaina, Amman, Jordan هاتف: 962-6-4009100+ iordan@admiralmarkets.com رقم التسجيل: 57026

# admirals

- 1. إغلاق الكل إغلاق جميع الصفقات والأوامر المعلقة
- 2. *إغلاق الصفقات المفتوحة* إغلاق جميع الصفقات النشطة (ولكن لا تؤثر على الأوامرالمعلقة)
- 3. ح*ُذفُ الأوامر المعلقة* إزالة جميّع الأواّمر المعلقة (ولكن لا يُؤثرُ ذلك علّي الصفقّات النشطة).
  - إغلاق جميع الصفقات الرابحة إغلاق جميع الطلبات الإيجابية المفتوحة.
  - . إغلاق جميع الصفقات الخاسرة إغلاق جميع الأوامر السلبية المفتوحة.

| S/L: 0         | Close all                 |
|----------------|---------------------------|
| 1.5570         | 8 Close open positions    |
| Sall           | Delete pending orders     |
|                | Close all winners         |
| Open and pend  | 😢 Close all losers        |
| 🔚 All orders 🝷 | 😢 Close 🔹 🔭 Tools 👻 👬 OCA |
| Ticket         | Symbol                    |

### 4.3.تعديل الأوامر

يمكنك تنفيذ عدد من الإجراءات على الأوامر بما في ذلك الإغلاق الجزئي وتغيير مستوى وقف الخسارة وتعيين وقف التتبع.

للوصول إلى هذه الوظائف:

- 1. اضغط على 🏁 رمز بجإنب طلب فردي
- 2. اختر *كل الطلبات* ضمن *أدوات* في شَريط القائمة أعلى قائمة الطلبات ستقوم القائمة المنبثقة بعد ذلك بتنفيذ الإجراء المطلوب (على سبيل المثال إغلاق جزئي) لكل طلب
  - 3. حدد بعض الطلبات في القائمة واختر *الطّلبات المحددة* من القائمة *أدوات* ا
    - 4. اضغط على 🛠 الرمز في نافذة الملخص.

#### 4.3.1.اختيار الطلبات من القائمة

يمكنك تحديد عدة أوامر من القائمة لتنفيذ إجراءات محددة علي الأوامر المحددة فقط. تتبع قائمة الأوامر السلوك القياسي لتطبيقات Windows.

- عند النقر فوق إدخال، يتم تحديد هذا الصف فقط وإلغاء تحديد الإدخالات المحددة مسبقًا.
- 2. باستخدام *shift+click،* يتم تحديد جميع العناصر بين العنصر المحدد حاليًا والعنصر الذي نقرت عليه للتو. على سبيل المثال 1. إذا كان هناك خمسة إدخالات في قائمة الطلب، و
  - 2. إذا كنت تريد تحديد العناصر من الثاني إلى الرابع، فأنت جيابته حال ال

  - ع. أنذر على العنصر الثاني ثم *shift+click ع*لى العنصر الرابع. 3. باستخدام *ctrl+click،* يتم تبديل أحد الإدخالات. إذا لم يكن الإدخال قيد البحث محددًا حاليًا، فسيؤدي هذا إلى تحديده. إذا 3. باستخدام *ctrl+click،* يتم تبديل أحد الإدخالات. إذا لم يكن الإدخال قيد البحث محددًا حاليًا، فسيؤدي هذا إلى تحديده. إذا كان محددًا بالفعل، فسيؤدي الإجراء إلى إلغاء تحديده. يمكنك تحديد جميع الإدخالات في القائمة باستثناء واحد، من خلال:
    - النقر على الإدخال الأول، و

    - 2. *shift+click* في آخر ًإدخالً، ثم 3. *ctrl+click* على الأمر الذي تريد استبعاده.

بمجرد تحديد بعض الإدخالات في قائمة الأوامر، يمكنك استخدام خيار *الأوامر المحددة* في قائمة *الأدوات*. يتم تعطيل هذه الوظيفة إذا لم يتم تحديد أي أوامر حاليًا.

| A | ll orders 👻 🔼 Clos | e - | *т | iools 🔹 👬 OCA   | - 2 | s |
|---|--------------------|-----|----|-----------------|-----|---|
|   | Ticket             |     |    | All orders      |     | n |
| 8 | 66060926           | *   | •  | Selected orders | •   |   |
| 8 | 66060903           | *   | E  | URUSD           | Buy | 1 |
|   |                    |     |    |                 |     |   |
| < |                    |     |    |                 |     |   |

4.3.2.الإغلاقات الجزئية، S/L، T/P وT/S

تستطيع:

- 1. إغلاق أمر جزئيًا، و
- 2. تُعيين/تعديُل مُستوًى وقف الخسارة (S/L)، أو مستوى هدف الربح (T/P)، أو مستوى وقف الخسارة المتتبع (T/S).

يتم تحديد قيم وقف الخسارة وأهداف الربح بالنقاط، على الرغم من أنه يمكن أيضًا تعيين S/L وT/P إلى نقطة التعادل، أي سعر دخول الأمر.

لا يمكن دائمًا معالجة الإغلاق الجزئي بدقة. على سبيل المثال، لا يمكنك إجراء إغلاق جزئي دقيق بنسبة 50% لطلب بحجم 0.03 لوت، لأن 0.015 لوت ليس حجمًا مسموحًا به. يتم تقريب الإغلاقات الجزئية دائمًا إلى أقرب حجم لوت يسمح به الوسيط.

على سبيل المثال:

- 1. إذا طلبت إغلاق 50% من أمر بقيمة 0.03 لوت، إذن
  - 2. سيقوم البرنامج بإغلاق 0.01 لوت، تاركًا
    - 3. طلب لـ 0.02 لوت.

يرجى ملاحظة أن عمليات إيقاف الخسارة المتتالية تتم معالجتها بواسطة برنامج محطة التداول، وليس بواسطة الوسيط الخاص بك. وسوف تتوقف عمليات إيقاف الخسارة المتتالية عن العمل إذا أغلقت محطة التداول (أو MT4).

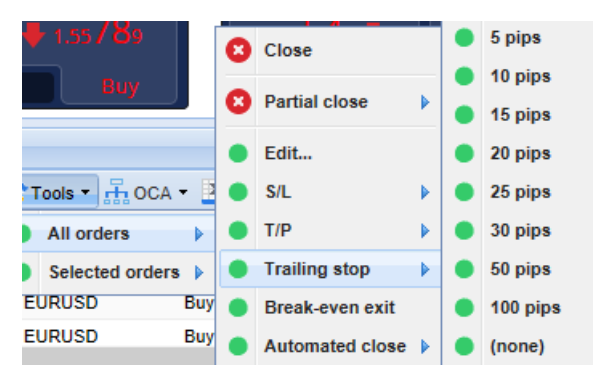

#### 4.3.3.تفاصيل الأمر

يمكنك أيضًا فتح نافذة منبثقة لكل أمر بالنقر فوق رقم التذكرة أو بالنقر فوق 🧏 الرمز واختيار *تحرير*.

| 2        | Close or                                      | der                                                                                       | EUR -7.71                                                                                                    |                                                                                                    |
|----------|-----------------------------------------------|-------------------------------------------------------------------------------------------|----------------------------------------------------------------------------------------------------|----------------------------------------------------------------------------------------------------|
| ots EURU | SD @ 1.103                                    | 330                                                                                       |                                                                                                    | ^                                                                                                    |
| 1.10160  | 15.3 Pips                                     | EUR -77.05                                                                                |                                                                                                    |                                                                                                    |
| 1.10558  | 24.5 Pips                                     | EUR +103                                                                                  |                                                                                                    |                                                                                                    |
| (none)   |                                               |                                                                                           |                                                                                                    | ~                                                                                                    |
|          | Canc                                          | el                                                                                        |                                                                                                    |                                                                                                    |
|          | 2<br>ots EURU<br>1.10160<br>1.10558<br>(none) | 2 Close or<br>ots EURUSD @ 1.103<br>1.10160 15.3 Pips<br>1.10558 24.5 Pips<br>(none) Canc | 2 Close order<br>ots EURUSD @ 1.10330<br>1.10160 15.3 Pips EUR -77.05<br>1.10558 24.5 Pips EUR +103<br>(none)<br>Cancel | 2 Close order EUR -7.71<br>ots EURUSD @ 1.10330<br>1.10160 15.3 Pips EUR -77.05<br>1.10558 24.5 Pips EUR +103<br>(none)<br>Cancel |

#### تظهر النافذة المنبثقة:

- 1. مدى قرب الوصول إلى مستويات S/L وT/P (على سبيل المثال، بالنسبة لأوامر الشراء، المسافة من سعر العرض الحالي إلې مستويات S/L)، و
  - 2. التأثير النقدي على الرَّصيد إذا تم الوصول إلى S/L أو T/P.

يظهر الربح الحالي للأمر في الجزء العلوي الأيمن من النافذة. يمكن تحويلها بين عرض النقود والنقاط عن طريق النقر عليها.

يمكنك إغلاق الأمر باستخدام الزر الأحمر وتغيير S/L أو T/P أو وقف الخسارة المتحرك من خلال النقر على الخيارات المناسبة.

#### 4.4.إغلاق آلي

يتيح لك الإغلاق الآلي تحديد قواعد الخروج من صفقة مفتوحة. ويمكن أن تتكون هذه القواعد من أجزاء متعددة (على سبيل المثال، الخروج من صفقة عند استيفاء حدود الربح) ويمكن أن تتضمن تنبيهات مرئية بالإضافة إلى تنبيهات عبر البريد الإلكتروني. ويمكن أيضًا حفظ الإغلاق الآلي كقالب لإعادة استخدامه بسرعة في المستقبل.

لاحظ أن عمليات الإغلاق الآلية تتم معالجتها بواسطة برنام<del>ج</del> محطة التداول، وليس بواسطة وسيطك. وسوف تتوقف عن العمل إذا أغلقت محطة التداول أو MT4. Admiral Markets AS Jordan Ltd 1st and 4th floor, Time Centre Building, Eritrea street, Um Uthaina, Amman, Jordan هاتف: 962-6-4009100 jordan@admiralmarkets.com رقم التسجيل: 57026

# admirals

يمكنك إنشاء إغلاق آلي وتشغيل إغلاق موجود، عن طريق اختيار:

- 1. *إغلاق آلي* من قائمة *أدوات* لأمر (أو أوامر متعددة)، ثم
  - 2. *إنشاء* لتحديد قاعدة إغلاق آلي جديدة، أو
- 3. *تُعديل* إذا كان هناك بالفعل إغلاق آلي نشّط في الأمر.

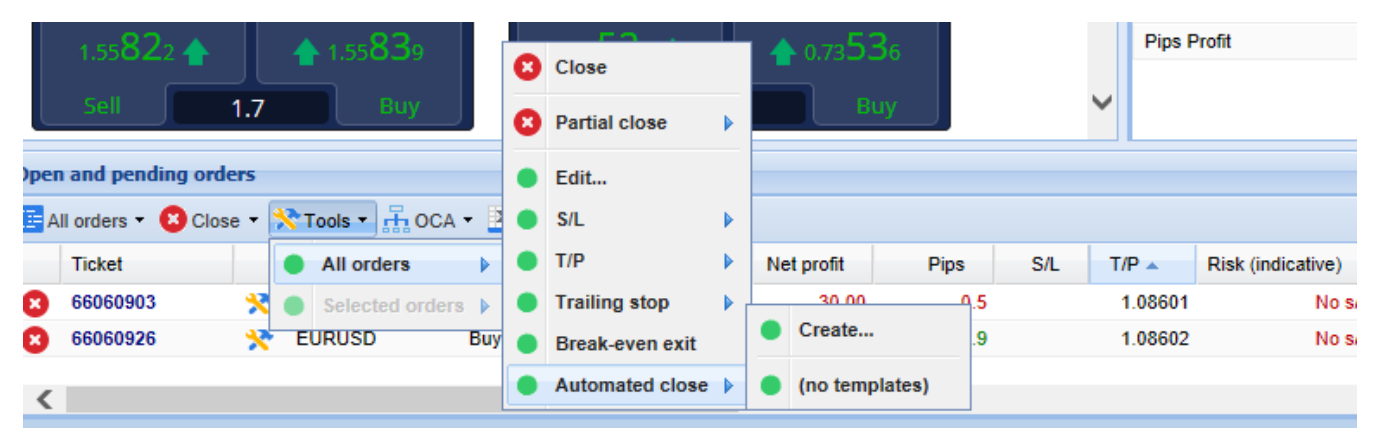

#### 4.4.1.الشروط/القواعد لإغلاق آلي

في الجزء العلوي من نموذج الإغلاق *الآلي،* اختر الحد الأدنى عند تطبيق هذه القاعدة.

حدد المعيار - مثل ربح الأمر بالنقاط أو المدة وقيمة الحد الأدنى. على سبيل المثال، لتنفيذ إجراء ما بعد فتح الأمر لمدة ساعة -اختر *مدة الأمر، أكبر أو تساوي* وأدخل القيمة 60.

| Automated close                                                                                                    | ×   |
|----------------------------------------------------------------------------------------------------|-----|
| ● Load template -                                                                                                    |     |
| An automated close applies one or more rules to an order when conditions are met. You save automated-close rules as templates for quick re-use in future.                 | can |
| I. When order profit in pips Greater or equal to 0 pips   Close % of the original volume:   %   Set the s/l to:   pips   Set the t/p to:   pips   Run a trailing stop at: | < > |
| Add a rule         Apply rules   Save template                                                                                                    |     |

بالنسبة لكل شرط إغلاق تحدده، يمكنك تحديد عدد من الإجراءات مثل إغلاق جزء أو كل الأمر، أو تحديد وقف الخسارة أو وقف الخسارة المتتبع، أو إرسال تنبيه عبر البريد الإلكتروني. ما عليك سوى تحديد المربع بجوار كل إجراء تريد تنفيذه وملء الحقول المقابلة، مثل النسبة المئوية للأمر المراد إغلاقه.

يرجى ملاحظة أن نسبة إغلاق الأمر يتم تحديدها فيما يتعلق بحجمه الأصلي - وليس الحجم الحالي بعد أي إغلاقات جزئية سابقة.

على سبيل المثال:

- إذا كان لديك مرحلتان، وكل منهما مُهيأة لإغلاق 50% من الطلب، إذن
  - 2. سيتم إغلاق الطلب بشكل كامل عند الوصول إلى المرحلة الثانية.

#### 4.4.2. حفظ عمليات الإغلاق الآلية كقوالب

بمجرد تحديد إغلاق آلي، يمكنك حفظه كقالب بالنقر فوق الزر *حفظ القالب*. في المستقبل، يمكن تطبيق القالب المحفوظ على الطلب من خلال:

- 1. اختيار إغلاق آلي من قائمة أدوات، و
- 2. اختيار القالب من القائمة الفرعية.

Admiral Markets AS Jordan Ltd 1st and 4th floor, Time Centre Building, Eritrea street, Um Uthaina, Amman, Jordan هاتف: 962-6-4009100 jordan@admiralmarkets.com رقم التسجيل: 57026

## admirals

| Open and pending or  | le 🌒 | Trailing stop   |   |   |                       |
|----------------------|------|-----------------|---|---|-----------------------|
| 🔚 All orders 👻 😢 Clo | se 🔵 | Break-even exit | ſ | Σ | Summan - 💦 Sattingo - |
| Ticket               |      | Automated close |   | • | Create                |
| 66062852             | *    | EURUSD          | S | • | Edit                  |
|                      |      |                 |   | • | Template 01           |
| <                    |      |                 |   |   | Manage templates      |

يمكنك تنظيم قائمة قوالب الإغلاق الآلي المحفوظة لديك وإزالة أي قوالب لم تعد بحاجة إليها، عن طريق اختيار *إدارة القوالب* من القائمة الفرعية.

لاحظ أن البرنامج لن يطلب تأكيدًا إضافيًا، إذا قمت بوضع الطلبات بهذه الطريقة.

يتم حفظ قوالب الإغلاق الآلي محليًا على جهاز الكمبيوتر الخاص بك. هذا يعني أنك إذا كنت تريد استخدام إصدار MetaTrader 4 Supreme على جهاز كمبيوتر مختلف، فيجب عليك القيام بما يلي:

- 1. نقل القوالب الخاصة بك إلى جهاز الكمبيوتر الذي ترغب في استخدامه على، أو
  - 2. إنشاء واحدة جديدة.

#### 4.5.مجموعة OCA

تتيح لك محطة التداول إنشاء مجموعة OCO من الطلبات المعلقة - حيث يتم تجاهل جميع الطلبات المتبقية تلقائيًا، عند تنفيذ أحد الطلبات.

إن أمر OCO هو ببساطة مجموعة OCA، حيث يوجد أمران فقط في المجموعة.

يرجى ملاحظة أن مجموعات OCA تتم معالجتها بواسطة برنامج منصة التداول ، وليس وسيطك. سوف تتوقف عن العمل إذا قمت بإغلاق منصة التداول أو MT4.

يمكنك إنشاء مجموعة OCA من خلال اختيا*ر إنشاء مجموعة OCA* من قائمة *OCA*. لا يتوفر هذا الخيار إلا إذا كان لديك طلبان معلقان على الأقل. ما عليك سوى اختيار اسم سهل التذكر للمجموعة وتحديد الطلبات المعلقة التي تريد تضمينها فيها.

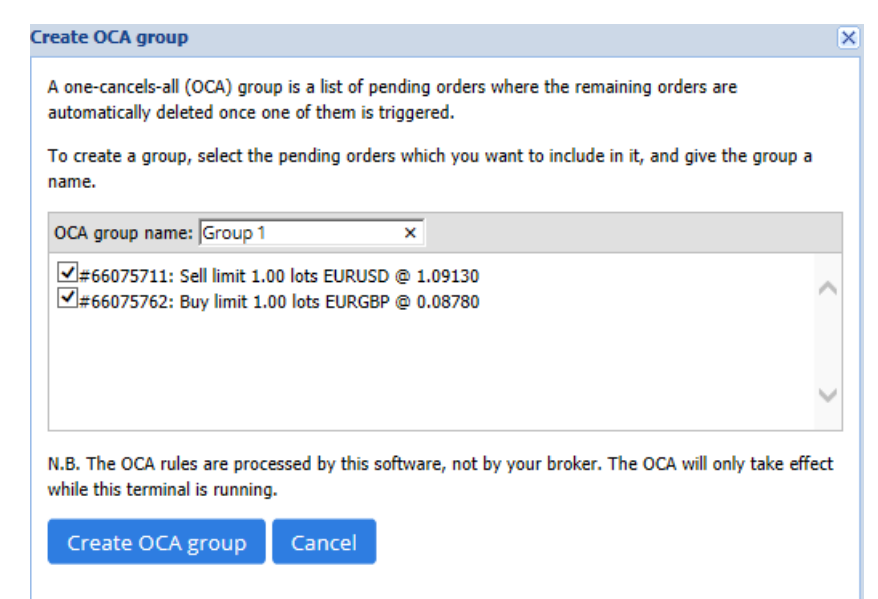

يمكن أن ينتمي طلب واحد إلى مجموعات OCA متعددة ويمكن أن تكون الطلبات في المجموعة لرموز مختلفة. يمكنك حذف مجموعة OCA عن طريق اختيا*ر حذف مجموعة OCA* من قائمة *OCA*. لاحظ أن هذا لا يحذف الطلبات المعلقة - بل يمنع محطة التداول فقط من تشغيل قاعدة OCA على تلك الطلبات.

#### 4.6.ملخص الطلب

يمكنك عرض ملخصات لصفقاتك المفتوحة (على سبيل المثال، حسب الرمز أو الاتجاه أو المدة وما إلى ذلك)، باستخدام قائمة *الملخص* على شريط الأدوات أعلى قائمة الطلبات. يؤدي هذا إلى فتح نافذة عائمة تحتوي على معلومات مجمعة حول الطلبات مثل:

1. مجموع الربح/الخسارة لجميع الصفقات المفتوحة

Admiral Markets AS Jordan Ltd 1st and 4th floor, Time Centre Building, Eritrea street, Um Uthaina, Amman, Jordan هاتف: 4009100-6-962+4 iordan@admiralmarkets.com رقم التسجيل: 57026

# admirals

- 2. الحجم الكلي لقيمة التداول
- 3. صفقات بيع وشراء على حدة.

| Summary  |   |     |   |        |      |      |        |      | ×         |
|----------|---|-----|---|--------|------|------|--------|------|-----------|
| Category |   | Ope |   | Profit | Swap | Comm | NetP   | Pips | Volu      |
| Long     | * |     | 1 | -9.02  | 0.00 | 0.00 | -9.02  | -4.7 | Long 0.30 |
| Short    | * |     | 1 | -13.43 | 0.00 | 0.00 | -13.43 | -1.4 | Short 1   |
|          |   |     |   |        |      |      |        |      |           |
|          |   |     |   |        |      |      |        |      |           |
|          |   |     |   |        |      |      |        |      |           |
|          |   |     |   |        |      |      |        |      |           |
|          |   |     |   |        |      |      |        |      |           |
|          |   |     |   |        |      |      |        |      |           |
| <        |   |     |   |        |      |      |        |      | >         |

يمكنك تنفيذ الإجراءات على جميع الطلبات في فئة واحدة ، من خلال النقر على 🧏 رمز

### 4.7.الإعدادات

يمكنك التحكم في إعدادات محطة التداول (وبالتالي جميع نسخ محطة التداول الصغيرة الموجودة على الرسم البياني)، عن طريق اختيا*ر التأكيدات والتفضيلات* من قَائمة *الإعدادات* (في شريط الأدوات أعلى قائمة الطّلباّت).

هناك العديد من الخيارات المتاحة:

- 1. *تأكيد الطلبات الجديدة* تقوم بتشغيل/إيقاف عمليات التأكيد عند قيامك بوضع طلب سريع ، وذلك بالنقر فوق أزرار الشراء والبيع باللون الأخضر والأحمر في أداة التداول
  - 2. *تأكيد إغلاق الجميع -* يتّم تشغّيل أو إيقاف تشّغيل التأكيدات عند إغلاق جميع الطلبات الخاصة برمز ما، وذلك بالنقر فوق مؤشرُ الحاّلة الخاص به
  - 3. *وضع التحوط* الوضع الافتراضي لمحطة التداول، وهو السلوك القياسي لمنصة MT4 ككل. إذا وضعت أمر شراء ثم وضعت أمر بيع لنفس الرمز (أو العكس)، فسيقوم البرنامج بإنشاء أمرين مفتوحين. ومع ذلك، يمكنك أيضًا اختيار تشغيل البرنامج في وضع غير تحوطي. إذا كان لديك أمر شراء مفتوح وقمت بوضع أمر بيع فإن البيع يغلق أمر الشراء بدلاً من إنشاء أمر جديد.

| Confirmations and settings Webseitendialog                               |               |  |  |  |  |  |
|--------------------------------------------------------------------------|---------------|--|--|--|--|--|
| These settings affect the full terminal and all mini in-chart terminals. |               |  |  |  |  |  |
| Confirm quick-buy and quick-sell orders                                  |               |  |  |  |  |  |
| Confirm close-all for symbols                                            |               |  |  |  |  |  |
| Non-hedging mode (sells close buys, and vice versa)                      |               |  |  |  |  |  |
| Max order slippage: 100                                                  |               |  |  |  |  |  |
| Sounds:                                                                  |               |  |  |  |  |  |
| New market order:                                                        | (none) 🔽 Test |  |  |  |  |  |
| New pending order:                                                       | (none) 🔽 Test |  |  |  |  |  |
| Filled pending order:                                                    | (none) 🔽 Test |  |  |  |  |  |
| Closed position:                                                         | (none) 🔽 Test |  |  |  |  |  |
| Deleted pending order:                                                   | (none) 🔽 Test |  |  |  |  |  |
| Save settings Cancel                                                     |               |  |  |  |  |  |

على سبيل المثال:

- 1. إذا أنت تشتري 0.3 لوت وتبيع 0.1 لوت، إذن
   2. سيتبقى لديك أمر شراء بقيمة 0.2 لوت.

عادةً، يمكن استخدام التحوط المعطل لإغلاق الأوامر بشكل أسرع. النقر على زر الواجهة الذي يمثل نوع الأمر غير المفتوح حاليًا يسمح للمستخدم بإغلاق الأمر المفتوح أو إغلاقه جزئيًا. إذا تم تنشيط التحوط، فسيؤدي ذلك فقط إلى فتح أوامر جديدة.

#### 4.7.1.التنبيهات الصوتية

علاوة على ذلك، تسمح لك القائمة المعروضة بتعيين إشعارات صوتية لأحداث معينة. اختر صوتًا واضبطه على حدث، بما في ذلك:

- 1. أمر سوق جديد
- 2. أمر معلق جديد 3. أمر معلق نشط 4. صفقة مغلقة
- تم حذف الأمر المعلق

يتيح لك الزر *اختبار* تشغيل الصوت الذي تم اختياره.

تأكد من حفظ إعداداتك، وإلا سيتم تجاهلها.

#### 4.7.2. فتح محطة التداول

هذا يسمح لك بالتداول من شاشات متعددة في نفس الوقت.

يمكنك إلغاء تثبيت منصة التداول من خلال نافذة 😟 *زر الإعدادات* واختيار *إلغاء تثبيت المحطة*. يمكنك الاستمرار في التداول أثناء إلغاء تثبيت المحطة من مخططها. لإعادة تثبيت المحطة، انقر فوق زر *الأدوات* مرة أخرى واختر *إعادة تثبيت المحطة*.

بدلاً من ذلك، يمكنك تغيير هذا الإعداد عند تنشيط محطة التداول. للقيام بذلك، انتقل إلى علامة التبويب *المدخلات* واضبط UndockAtStartup على حقيقي.

| Expert - Admiral - Trade terminal |                           | ? X        |
|-----------------------------------|---------------------------|------------|
| About Common Inputs Dependencies  |                           |            |
| Variable                          | Value                     |            |
| NonHedgingMode                    | false                     |            |
| ConfirmQuickOrders                | true<br>true              |            |
| AdvancedSettings                  | === Advanced settings === |            |
| UndockAtStartup                   | false ~<br>false<br>true  | Load       |
|                                   |                           | Save       |
|                                   | OK Abbre                  | chen Reset |

## 5.المزيد من المعلومات

لا تتردد في زيارة <u>قناة YouTube</u> الخاصة بنا باللِغة الإنجليزية، والتي تعرض تسجيلات التداول المباشرة، والبرامج التعليمية، و<u>يرنامج تعليمي لمحطة التداول</u> وقوائم تشغيل لأبرز الإضافات.

#### إخلاء المسؤولية:

يرجى ملاحظة أن هذه الوظائف الإضافية يتم توفيرها مجانًا من قبل مزود خدمة فني خارجي، إستنادًا إلى تقنية Experِt Advisor في MT4 و MT5. وكما هو الحال مع جميع الملحقات الإضافية للخبراء الاستشاريين (EA)، فإن هذه الأجهزة نشطة فقط عندما تقوم MetaTrader بإنشاء اتصال بالإنترنت و خوادمنا. على الرغم من أنِ EA قد تم إختبارها بشكل دقيق و يجب أن تكون موثوقيتها التقنية كافية، إلا أنه لا يمكن استبعاد حدوث أي خلل تمامًا. تأكد من أنك تفهم تمامًا وظإئف جميع الملحقات الإضافية، على سبيل المثال، من خلال ممارسة إستخدامها على نطاق واسع في حساب تجريبي. يجب أن تعلم قبل استخدام EA بأن Admirals ليست مسؤولة عن أي خسارة أو أضرار أخرى ناجمة عن إستخدامك لـ ĒA.